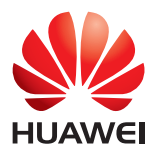

# HUAWEI MedicaPad

### Bedienungsanleitung

EMUI 3.0.5/3.1

| 1 | Über dieses Dokument1                                                                                                    |
|---|----------------------------------------------------------------------------------------------------|
| 2 | Erste Schritte       2         Sperren und Entsperren des Bildschirms       2         Benachrichtigungs- und Statussymbole       2         Allgemeine Tasten       3         Verknüpfungsvorgänge       3                                                                                      |
| 3 | Texteingabe       6         Text bearbeiten       6         Eingabemethode wählen       6                                                                                                    |
| 4 | Netzwerkverbindungen       7         Verbindung mit einem WLAN-Netzwerk herstellen       7         Über WPS eine Verbindung zu einem WLAN-Netzwerk herstellen       7         Mobile Datenverbindung einschalten (Verwendbar für ausgewählte Modelle)       8                                  |
| 5 | Netzwerkfreigabe       9         Netzwerk über einen WLAN-Hotspot freigeben (Verwendbar für ausgewählte Modelle)       9         Datenverbindung über USB-Tethering teilen       9         Freigeben der Datenverbindung via Bluetooth-Tethering (Verwendbar für ausgewählte Modelle)       10 |
| 6 | Kontakte11Kontakte erstellen11Kontakte synchronisieren11Kontakte importieren11Kontakte sichern12Gemeinsames Verwenden von Kontakten12                                                                                                    |
| 7 | Anrufe (Verwendbar für ausgewählte Modelle)                                                                                                    |
| 8 | SMS/MMS (Verwendbar für ausgewählte Modelle) 15<br>Nachrichten suchen                                                                                                    |

| 9 / | Anwendungen verwalten                                      | . 16        |
|-----|------------------------------------------------------------|-------------|
|     | Installieren einer Anwendung                               | 16          |
|     | Deinstallieren und Freigeben einer Anwendung               | 16          |
| 10  | Multimedia                                                 | . 17        |
|     | Aufnehmen eines Fotos mit beliebigem Fokus                 | 17          |
|     | Panoramafotos aufnehmen(Verwendbar für ausgewählte Modell  | le)         |
|     |                                                            | 17          |
|     | Fotos Importieren(Verwendbar für ausgewahlte Modelle)      | 1/          |
|     | Fotos una videos anzeigen                                  | 10          |
|     | Scannen eines OR-Codes per Kamera(Verwendbar für           | 10          |
|     | ausgewählte Modelle)                                       | 19          |
|     | Scannen eines QR-Codes über die Galerie(Verwendbar für     |             |
|     | ausgewählte Modelle)                                       | 19          |
| 11  | Benutzerdefinierte Einstellungen                           | . 20        |
|     | Ändern des Designs                                         | 20          |
|     | Widgets zum Startbildschirm hinzufügen                     | 20          |
|     | Verwalten von Startbildschirmen                            | 21          |
|     | Klingeltone festlegen                                      | 21          |
|     | Bildschirmhelligkeit einstellen                            | 22          |
|     | Einstellen des Dateisafes                                  | 22          |
|     | Einrichten des Datenschutzes(Verwendbar für ausgewählte    |             |
|     | Modelle)                                                   | 22          |
| 12  | Dateifreigabe                                              | . 24        |
|     | Dateien über WLAN Direct freigeben                         | 24          |
|     | Dateien über Bluetooth freigeben                           | 24          |
|     | Mehrfachbildschirm-Anzeige(Verwendbar für ausgewählte Mode | elle)<br>24 |
|     | Dateien von einem Computer kopieren                        | 27          |
| 13  | Einstellungen                                              | . 28        |
|     | Bewegungssteuerung (Verwendbar für ausgewählte Modelle)    | 28          |
|     | Zeit bis zum Bildschirmtimeout festlegen                   | 28          |
|     | Bildschirmsperre festlegen                                 | 28          |
|     | Lautstärke einstellen                                      | 28          |
|     | Suomsparmodus aktivieren                                   | 29          |
|     | opercherstatus uberpruten                                  | 29          |

| 15 Rechtliche Hinweise                   |    |  |
|------------------------------------------|----|--|
| 14 Persönliche Daten und Datensicherheit |    |  |
| Das HUAWEI MediaPad aktualisieren        |    |  |
| Werkseinstellungen wiederherstellen      | 29 |  |
| microSD-Karten formatieren               | 29 |  |
| Datum und Uhrzeit einstellen             | 29 |  |

# 1 Über dieses Dokument

Vielen Dank, dass Sie sich für den Kauf des HUAWEI MediaPad entschieden haben. Dieses Dokument ist für HUAWEI MediaPad mit EMUI 3.0.5/EMUI 3.1 bestimmt.

Die Abbildungen in diesem Dokument sind Screenshots, die mit dem Design Bloom aufgenommen wurden. Wechseln Sie zu dem Design Bloom, um dieses Handbuch besser zu verstehen. Einzelheiten finden Sie unter Ändern des Designs.

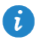

- Nicht alle Modelle unterstützen Anrufe, SMS und andere mobile Funktionen.
- Bestimmte Funktionen können je nach Modell und Region differieren.

# 2 Erste Schritte

#### Sperren und Entsperren des Bildschirms

 Sperren des Bildschirms: Wenn Ihr HUAWEI MediaPad f
ür eine bestimmte Zeit inaktiv war, wird der Bildschirm automatisch gesperrt. Sie k
önnen auch die Ein-/Austaste dr
ücken, um den Bildschirm zu sperren.

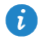

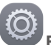

Berühren und halten Sie Einstellungen > Display > Ruhezustand auf dem Startbildschirm und wählen Sie eine Zeit aus.

 Entsperren des Bildschirms: Drücken Sie die Ein-/Austaste, um den Bildschirm einzuschalten. Fahren Sie mit Ihrem Finger in irgendeine Richtung, um den Bildschirm zu entsperren.

#### **Benachrichtigungs- und Statussymbole**

In der Benachrichtigungs- und Statusleiste können die folgenden Symbole angezeigt werden, um Sie über den Status des HUAWEI MediaPad zu informieren.

| Flugmodus                               | *               | Bluetooth aktiviert                              |
|-----------------------------------------|-----------------|--------------------------------------------------|
| GPS wird verwendet                      |                 | Wird geladen                                     |
| Akku voll                               |                 | Akku extrem schwach                              |
| Neue E-Mail                             | ((•))           | WLAN-Hotspot aktiviert                           |
| SIM Card nicht eingesetzt               | ÷¢.             | microSD-Karte wird vorbereitet                   |
| 1 Anstehender Termin                    | (               | Alarme aktiviert                                 |
| Dateien werden hochgelade oder gesendet | en <b>⊥</b>     | Dateien werden heruntergeladen<br>oder empfangen |
| Speicher voll                           |                 | System-Ausnahmebedingung                         |
| Daten werden synchronisie               | rt 🗘            | Synchronisierung ist<br>fehlgeschlagen           |
| Mit einem VPN verbunden                 |                 | USB-Tethering aktiviert                          |
| The WLAN-Netzwerke verfügba             | ır <b>((ı</b> • | Mit WLAN-Netzwerk verbunden                      |
| USB-Debugging aktiviert                 |                 | Headset angeschlossen                            |

#### **Allgemeine Tasten**

| Ξ             | Mehr          | 20 | Teilen        |
|---------------|---------------|----|---------------|
| $\checkmark$  | Abgeschlossen | +  | Hinzufügen    |
| Q             | Suche         | Ŵ  | Daten löschen |
| $\mathcal{O}$ | Aktualisieren | L) | Speichern     |
| ☆             | Favoriten     | 6  | Anruf         |

#### Verknüpfungsvorgänge

- Um eine Anwendung zu öffnen: Berühren Sie die Anwendung auf dem Startbildschirm.
- Um zwischen dem Startbildschirm und seinen Erweiterungen zu wechseln: Wischen Sie auf dem Startbildschirm mit dem Finger nach links oder rechts.
- Startbildschirm individuell anpassen: Berühren und halten Sie einen leeren Bereich auf dem Startbildschirm oder ziehen Sie zwei Finger zusammen, um das Hintergrundbild, Widgets und mehr festzulegen.

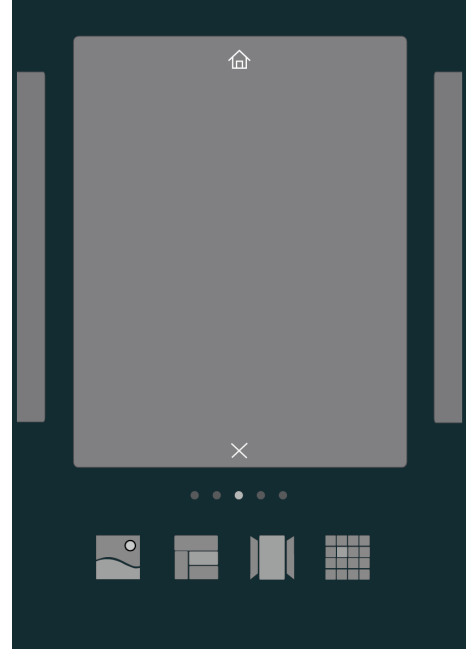

• Ziehen Sie auf dem Startbildschirm drei Finger zusammen, um die Miniaturansichten des Startbildschirms anzuzeigen, damit Sie diese verwalten können. Weitere Einzelheiten finden Sie in Verwalten von Startbildschirmen.

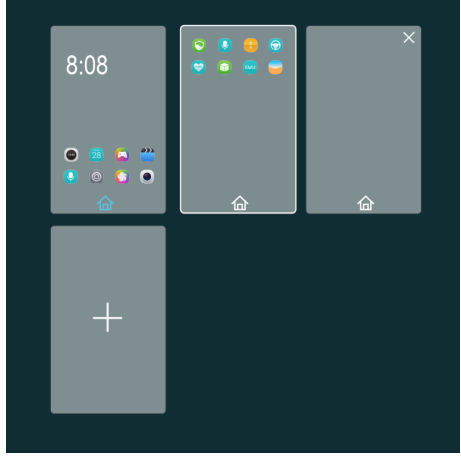

 Benachrichtigungs- und Verknüpfungsfelder öffnen: Streichen Sie von der Statusleiste nach unten, um das Benachrichtigungsfeld zu öffnen. Streichen Sie nach links oder rechts, um zwischen den Benachrichtigungs- und Verknüpfungsregisterkarten umzuschalten.

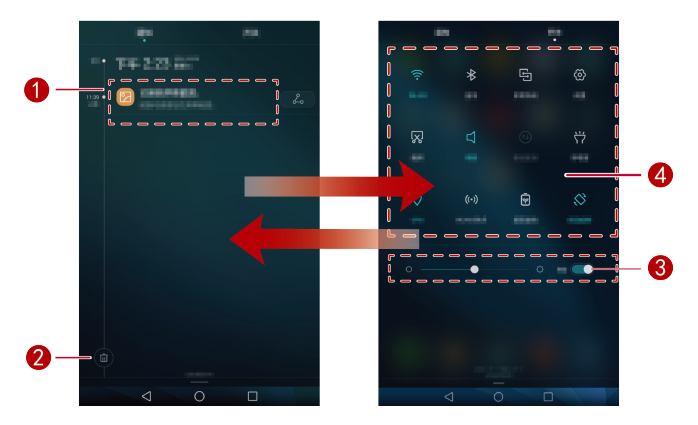

| 0 | Berühren Sie eine Benachrichtigung, um Details anzuzeigen, und<br>streichen Sie nach links oder rechts über eine Benachrichtigung, um<br>diese zu schließen.                               |  |
|---|----------------------------------------------------------------------------------------------------|--|
| 2 | Berühren Sie 🔟 , um alle Benachrichtigungen zu löschen.                                                                                                    |  |
| 8 | Ziehen Sie den Schieberegler, um die Bildschirmhelligkeit anzupassen.<br>Sie können auch die automatische Helligkeit aktivieren oder<br>deaktivieren. (Verwendbar für ausgewählte Modelle) |  |

Berühren Sie die Verknüpfungstasten im Benachrichtigungsfeld, um die Funktionen zu aktivieren oder zu deaktivieren. Berühren und halten Sie eine Taste, um den Einstellungsbildschirm für die entsprechende Funktion aufzurufen.

Ziehen Sie die Verknüpfungstasten nach unten; Sie können dann **Bearbeiten** berühren, um die Liste anzupassen.

4

## 3 Texteingabe

Ihr HUAWEI MediaPad bietet mehrere Texteingabemethoden. Sie können Text schnell mithilfe der Bildschirmtastatur eingeben.

- Berühren Sie ein Texteingabefeld, um die Bildschirmtastatur einzublenden.
- Wenn Sie fertig sind, berühren Sie  $\checkmark$ , um die Bildschirmtastatur auszublenden.

#### **Text bearbeiten**

Sie können Text kopieren, ausschneiden und einfügen.

- Text auswählen: Berühren und halten Sie das Textfeld, bis T und angezeigt werden. Ziehen Sie und , um den Text auszuwählen, der bearbeitet werden soll. oder berühren Sie Alles auswählen. um den gesamten Text auszuwählen.
- Text kopieren: Nachdem Sie den Text ausgewählt haben, berühren Sie Kopieren.
- Text ausschneiden: Nachdem Sie den Text ausgewählt haben, berühren Sie Ausschneiden.
- Text einfügen: Berühren Sie die Stelle, wo Sie den Text einfügen wollen (um die

Einfügemarke zu verschieben, ziehen Sie 
) und berühren Sie **Einfügen**, um den kopierten oder ausgeschnittenen Text einzufügen.

#### Eingabemethode wählen

Das HUAWEI MediaPad bietet mehrere Möglichkeiten zur Eingabe von Text. Sie können Ihre bevorzugte Eingabemethode wählen.

- Berühren Sie im Bildschirm f
  ür die Textbearbeitung ein Textfeld, um die Bildschirmtastatur einzublenden.
- Streichen Sie von der Benachrichtigungsleiste aus nach unten, um das Benachrichtigungsfeld anzuzeigen.
- 3. Berühren Sie auf dem Benachrichtigungsfeld Eingabemethode auswählen.
- 4. Wählen Sie in dem eingeblendeten Menü "Optionen" die gewünschte Eingabemethode.

### 4 Netzwerkverbindungen

#### Verbindung mit einem WLAN-Netzwerk herstellen

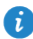

Wenn ein WLAN-Netzwerk und ein mobiles Netzwerk gleichzeitig zur Verfügung stehen, stellt das HUAWEI MediaPad standardmäßig eine Verbindung mit dem WLAN-Netzwerk her. Wenn das WLAN-Netzwerk getrennt wird, stellt das HUAWEI MediaPad anschließend automatisch eine Verbindung mit dem mobilen Netzwerk her.

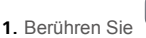

Einstellungen > WLAN auf dem Startbildschirm.

- Stellen Sie den Schalter f
  ür WLAN auf ein, um das WLAN einzuschalten. Das HUAWEI MediaPad sucht anschlie
  ßend nach verf
  ügbaren WLAN-Netzwerken.
- Wählen Sie das gewünschte WLAN-Netzwerk aus und folgen Sie den Anweisungen auf dem Bildschirm.

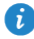

Um eine Verbindung zu einem WLAN-Netzwerk mit verborgener SSID herzustellen, berühren Sie **Netzwerk hinzufügen** unter der Liste der WLAN-Netzwerke und befolgen Sie die Bildschirmanweisungen, um die erforderlichen Informationen einzugeben und sich mit dem Netzwerk zu verbinden.

Das HUAWEI MediaPad verbraucht mehr Strom, wenn WLAN eingeschaltet ist. Um Akkuleistung zu sparen, schalten Sie die WLAN-Funktion aus, wenn sie nicht verwendet wird.

#### Über WPS eine Verbindung zu einem WLAN-Netzwerk herstellen

Wenn der verwendete WLAN-Router die WPS-Funktion unterstützt, können Sie schnell über WPS eine Verbindung mit einem WLAN-Netzwerk herstellen.

1. Berühren Sie

Einstellungen > WLAN auf dem Startbildschirm.

- 2. Stellen Sie den Schalter für WLAN auf ein, um das WLAN einzuschalten.
- Berühren Sie Serweiterte Einstellungen > WPS-Verbindung oder WPS-PIN-Verbindung und befolgen Sie die Bildschirmanweisungen für die auf dem drahtlosen Router durchzuführenden Vorgänge.

### Mobile Datenverbindung einschalten (Verwendbar für ausgewählte Modelle)

Bei der Verwendung von mobilen Datendiensten können Gebühren für die Datennutzung anfallen. Weitere Informationen erhalten Sie bei Ihrem Netzbetreiber.

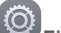

1. Berühren Sie Einstellungenauf dem Startbildschirm.

- 2. Berühren Sie Mehr > Mobilfunknetz unter Drahtlos & Netzwerke.
- Berühren Sie die Taste neben Mobile Daten oder ziehen Sie die Taste auf , um den Datendienst zu aktivieren.

# 5 Netzwerkfreigabe

Sie können verschiedene Methoden verwenden, um die Datenverbindung des HUAWEI MediaPad mit anderen drahtlosen Geräten zu teilen.

### Netzwerk über einen WLAN-Hotspot freigeben (Verwendbar für ausgewählte Modelle)

Indem Sie das HUAWEI MediaPad als WLAN-Hotspot einrichten, können Sie Ihr mobiles Netzwerk mit anderen Geräten teilen.

Aktivieren Sie mobile Daten auf dem HUAWEI MediaPad, bevor Sie Ihre Datenverbindung freigeben. Einzelheiten finden Sie unter Mobile Datenverbindung einschalten (Verwendbar für ausgewählte Modelle).

Wenn andere Geräte über die Datenverbindung Ihres HUAWEI MediaPad auf das Internet zugreifen, so fällt dies unter die Datennutzung Ihres HUAWEI MediaPad.

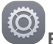

- 1. Berühren Sie Einstellungen auf dem Startbildschirm.
- 2. Unter Drahtlos & Netzwerke berühren Sie Mehr > Tethering & mobiler Hotspot.
- 3. Berühren Sie Mobiler WLAN-Hotspot.
- **4.** Stellen Sie den Schalter auf ein, um Ihren WLAN-Hotspot einzuschalten.
- Berühren Sie WLAN-Hotspot konfigurieren und befolgen Sie die Bildschirmanweisungen, um die erforderlichen Informationen festzulegen, z. B. den Namen und das Passwort für Ihr WLAN-Netzwerk.

Sobald die WLAN-Hotspot-Einstellungen abgeschlossen sind, können andere WLANfähige Geräte nach dem von de HUAWEI MediaPad bereitgestellten WLAN-Hotspot suchen und eine Verbindung damit herstellen.

#### Datenverbindung über USB-Tethering teilen

Sie können das Netzwerk des HUAWEI MediaPad nutzen, um über ein einzelnes USB-Kabel eine Verbindung mit einem Computer herzustellen.

 Schließen Sie Ihr HUAWEI MediaPad über das im Lieferumfang des HUAWEI MediaPad bereitgestellte USB-Kabel an einen Computer an.

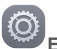

Einstellungen auf dem Startbildschirm.

- 3. Unter Drahtlos & Netzwerke berühren Sie Mehr > Tethering & mobiler Hotspot.
- 4. Berühren Sie USB-Tethering, um Ihre mobile Datenverbindung freizugeben.

Nach Einrichtung der Verbindung können Sie über den Computer auf das Internet zugreifen.

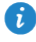

2. Berühren Sie

Bei Verwendung der USB-Tethering-Funktion können Sie nicht gleichzeitig das USB-Speichergerät des HUAWEI MediaPad verwenden.

#### Freigeben der Datenverbindung via Bluetooth-Tethering (Verwendbar für ausgewählte Modelle)

Mit Bluetooth-Tethering können Sie die Datenverbindung des HUAWEI MediaPad anderen Bluetooth-Geräten freigeben.

- 1. Berühren Sie auf dem Startbildschirm **Einstellungen**.
- 2. Unter Drahtlos & Netzwerke berühren Sie Mehr > Tethering & mobiler Hotspot.
- 3. Berühren Sie Bluetooth-Tethering, um Bluetooth-Tethering zu aktivieren.
- Aktivieren Sie Bluetooth auf dem anderen Gerät und koppeln Sie Ihr HUAWEI MediaPad mit diesem.

## Kontakte

#### Kontakte erstellen

1. Berühren Sie auf dem Startbildschirm

Kontakte. um Ihre Kontaktliste anzuzeigen.

- 2. Berühren Sie
  - i Wenn Sie zum ersten Mal Kontakte erstellen, fordert das HUAWEI MediaPad Sie auf, einen Speicherort auszuwählen. Wenn Sie das nächste Mal Kontakte erstellen, werden die neuen Kontakte standardmäßig im gleichen Speicherort abgelegt. Darüber hinaus wird der Speicherort auf dem Bildschirm mit den neuen Kontakten angezeigt und Sie können den Speicherort berühren, um einen neuen auszuwählen.
- 3. Geben Sie die entsprechenden Informationen, wie den Namen des Kontaktes, Telefonnummer und E-Mail-Adresse ein.
- 4. Berühren Sie Weiteres Feld hinzufügen, um weitere Informationen hinzuzufügen.
- 5. Berühren Sie 🗸

#### Kontakte synchronisieren

Sie können die in Ihrem Google Mail- und Exchange-Konto gespeicherten Kontakte mit dem HUAWEI MediaPad synchronisieren und umgekehrt.

1. Berühren Sie

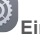

Einstellungen auf dem Startbildschirm.

- 2. Berühren Sie unter Konten den Kontotyp, den Sie synchronisieren möchten.
- 3. Berühren Sie das Konto, das Sie synchronisieren möchten.
- 4. Schalten Sie die Taste Kontakte synchr. auf 🔍 um.

Wenn das Konto, das Sie synchronisieren möchten, noch nicht zu Ihrem HUAWEI MediaPad hinzugefügt wurde, berühren Sie Konto hinzufügen und folgen Sie den Anweisungen auf dem Bildschirm, um das Konto hinzuzufügen. Nachdem es hinzugefügt wurde, synchronisiert sich das HUAWEI MediaPad automatisch damit.

#### Kontakte importieren

Sie können Kontakte von einer micro-SIM-Karte oder microSD-Karte auf das HUAWEI MediaPad importieren oder WLAN Direct verwenden, um die Kontakte von anderen Geräten auf das HUAWEI MediaPad zu importieren.

1. Berühren Sie auf dem Startbildschirm

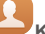

Kontakte, um Ihre Kontaktliste anzuzeigen.

- 2. Berühren Sie > Importieren/Exportieren.
- 3. Wählen Sie eine Importmethode und folgen Sie den Anweisungen auf dem Bildschirm.

#### Kontakte sichern

Sie können Ihre Kontakte auf einer microSD-Karte sichern für den Fall, dass Ihre Kontakte versehentlich gelöscht werden oder verloren gehen.

1. Berühren Sie auf dem Startbildschirm

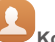

Kontakte, um Ihre Kontaktliste anzuzeigen.

- 2. Berühren Sie > Importieren/Exportieren.
- 3. Berühren Sie In Speicher exportieren.

#### Gemeinsames Verwenden von Kontakten

Sie können die Kontakte auf Ihrem HUAWEI MediaPad mit Ihren Freunden per E-Mail, Bluetooth und auf vielen anderen Wegen teilen.

- 1. Berühren Sie Kontakte auf dem Startbildschirm.
- 2. Über die Kontaktliste wird Folgendes ermöglicht:
- Berühren Sie den Kontakt, der freigegeben werden soll, und berühren Sie dann 🦾.
- Wählen Sie im angezeigten Dialogfeld einen Freigabemodus aus und befolgen Sie die Bildschirmanweisungen, um Kontakte freizugeben.

# 7 Anrufe (Verwendbar für ausgewählte Modelle)

#### Notrufe tätigen

Im Falle eines Notfalls können Sie auch ohne SIM-Karte einen Notruf tätigen. Sie müssen sich dafür jedoch dafür in einem Empfangsbereich befinden.

1. Berühren Sie auf dem Startbildschirm Wählprogr.

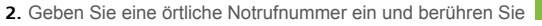

Notrufe sind abhängig von der Qualität des Mobilfunknetzes, der Einsatzumgebung, den Richtlinien des Netzbetreibers sowie lokalen Gesetzen und Richtlinien. Verlassen Sie sich für zeitkritische Kommunikation in Notfällen nie ausschließlich auf das HUAWEI MediaPad.

#### Telefonkonferenz durchführen

Das Durchführen einer Telefonkonferenz mit Freunden, Familie und Kollegen ist einfach mit dem HUAWEI MediaPad.

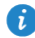

Vor einer Telefonkonferenz sollten Sie sicherstellen, dass Sie für den Telefonkonferenzdienst angemeldet sind. Weitere Informationen erhalten Sie bei Ihrem Netzbetreiber.

- 1. Rufen Sie den ersten Teilnehmer an.
- Nachdem die Verbindung steht, berühren Sie + und rufen Sie den zweiten Teilnehmer an. Der Anruf des ersten Teilnehmers wird in die Warteschleife gestellt.
- 3. Nachdem die zweite Verbindung steht, berühren Sie  $\,$  , um die Telefonkonferenz zu starten.
- 4. Um weitere Teilnehmer hinzuzufügen, wiederholen Sie die Schritte 2 und 3.

Wenn die Konferenz abgeschlossen ist, berühren Sie 🧖, um sie zu beenden.

#### Unbekannte Nummern zu den Kontakten hinzufügen

1. Berühren Sie

S.

Wählprogr. auf dem Startbildschirm.

- 2. Berühren Sie in der Anrufliste neben einer unbekannten Nummer 0.
- **3.** Berühren Sie + oder  $\stackrel{>}{\simeq}$ .

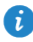

Sie können die Nummer, die Sie hinzufügen möchten, auch berühren und halten und dann Neuen Kontakt erstellen oder Bestehenden Kontakt erweitern berühren.

#### Anrufprotokolle löschen

Um einen einzelnen Eintrag aus einem Anrufprotokoll zu löschen: Berühren und halten Sie den Anrufprotokoll-Eintrag auf dem Bildschirm **Wählprogr.** Berühren Sie **Eintrag löschen** in dem eingeblendeten Menü "Optionen".

Um alle oder mehrere Einträge aus einem Anrufprotokoll zu löschen: Berühren Sie - Anrufprotokoll löschen auf dem Bildschirm Wählprogr.

- Markieren Sie das Kontrollkästchen Alle auswählen und berühren Sie
   Jum alle Einträge aus dem Anrufprotokoll zu löschen.
- Wählen Sie ein Anrufprotokoll oder mehrere und berühren Sie  $\stackrel{~~}{\amalg}$  , um sie zu löschen.

### Taschenmodus aktivieren (Verwendbar für ausgewählte Modelle)

Sie möchten keinen Anruf verpassen, wenn sich das HUAWEI MediaPad in Ihrer Tasche befindet? Hier kann der Taschenmodus helfen. Er steigert allmählich die Klingeltonlautstärke und die Vibrationsintensität eingehender Anrufe.

- 1. Berühren Sie Wählprogr. auf dem Startbildschirm.
- 2. Unter Telefon berühren Sie > Anrufeinstellungen.
- 3. Schalten Sie die Taste neben Taschenmodus um, um den Taschenmodus zu aktivieren.

# 8 SMS/MMS (Verwendbar für ausgewählte Modelle)

#### Nachrichten suchen

Wenn Sie Schwierigkeiten haben, unter vielen Nachrichten eine bestimmte zu finden, kann Ihnen diese Funktion zu Hilfe kommen.

- 1. Berühren Sie auf dem Startbildschirm SMS/MMS.
- 2. Geben Sie einen Suchbegriff in das Suchfeld ein.
- 3. Berühren Sie
- 4. Wählen Sie in der Ergebnisliste die gewünschte Nachricht aus, um sie zu öffnen.

#### Nachrichteneinstellungen anpassen

Um die Einstellungen für Text- und Multimedianachrichten, Benachrichtigungstöne für

Nachrichten und vieles mehr aus der Nachrichtenliste anzupassen, berühren Sie = > Einstellungen.

# 9 Anwendungen verwalten

#### Installieren einer Anwendung

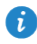

Wenn Sie eine Anwendung installieren, wird möglicherweise die Meldung "Installation gesperrt" angezeigt. Lesen Sie die Meldung aufmerksam durch. Wenn Sie mit der Installation fortfahren möchten, befolgen Sie die Bildschirmanweisungen.

Anwendungen erhalten und installieren Sie mittels einer der folgenden Methoden:

 Laden Sie sie von einem Online-App-Store oder über einen Browser herunter. Befolgen Sie nach dem Download der Anwendung die Bildschirmanweisungen, um die Anwendung zu installieren.

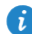

Manche Drittanbieter-Anwendungen sind womöglich nicht mit Ihrem HUAWEI MediaPad kompatibel. Es ist möglich, dass sie nicht korrekt ausgeführt werden und das HUAWEI MediaPad heruntergefahren wird. Es wird empfohlen, dass Sie nur Anwendungen von vertrauenswürdigen Quellen herunterladen.

- Verbinden Sie das HUAWEI MediaPad mit einem Computer. Verwenden Sie dann die HiSuite oder Drittanbieter-Software, um die Anwendung herunterzuladen. Befolgen Sie nach dem Download der Anwendung die Bildschirmanweisungen, um die Anwendung zu installieren.
- Verwenden Sie Bluetooth oder WLAN, um die Anwendung auf einem anderen Gerät, z. B. Telefon oder Tablet, an Ihr HUAWEI MediaPad zu senden. Nachdem die Übertragung abgeschlossen ist, klicken Sie auf die Anwendung, um sie zu installieren.
- Laden Sie die Anwendung von einem Computer herunter. Kopieren Sie die Anwendung dann auf Ihr HUAWEI MediaPad. Sobald der Kopiervorgang abgeschlossen ist,

berühren Sie **Dateien** auf dem Startbildschirm des HUAWEI MediaPad. Wählen Sie die Anwendung aus und berühren Sie **Anwendung > Apps** unter **Kategorien**. Befolgen Sie dann die Bildschirmanweisungen, um die Anwendung zu installieren.

#### Deinstallieren und Freigeben einer Anwendung

Berühren und halten Sie auf dem Startbildschirm die Anwendung, die Sie deinstallieren oder freigeben möchten.

- Ziehen Sie die Anwendung zu  $\overleftrightarrow{III}$ , um Sie zu deinstallieren.
- Ziehen Sie die Anwendung zu 4, um Sie freizugeben.

Einige vorinstallierte Anwendungen können nicht deinstalliert werden.

# 10 Multimedia

#### Aufnehmen eines Fotos mit beliebigem Fokus

Im Modus "Beliebiger Fokus" können Sie den Fokuspunkt eines Fotos nach der Aufnahme ändern

1. Berühren Sie auf dem Startbildschirm

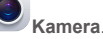

- 2 Berühren Sie => Gesamt-Fokus um in den Modus "Beliebiger Fokus" zu wechseln.
- 3. Berühren Sie . um ein Foto aufzunehmen.
- 4. Gehen Sie zur Galerie und wählen Sie das Fotos aus, das im Modus "Beliebiger Fokus" aufgenommen wurde.

🚺 🕮 zeigt die Fotos an, die im Modus "Beliebiger Fokus" aufgenommen wurden.

- 5. Berühren Sie 🕮, um den Bearbeitungsmodus "Beliebiger Fokus" aufzurufen.
- 6. Berühren Sie einen Bereich des Fotos, um den Fokuspunkt auf diese Stelle zu verschieben
- 7. Berühren Sie

#### Panoramafotos aufnehmen(Verwendbar für ausgewählte Modelle)

Mit dem HUAWEI MediaPad können Sie auch ohne Weitwinkelobiektiv problemlos Panoramafotos aufnehmen.

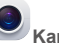

1. Berühren Sie Kamera auf dem Startbildschirm.

- 2. Berühren Sie > Panorama, um in den Panorama-Modus zu wechseln.
- Berühren Sie 

   um die Aufnahme zu starten.
- 4. Befolgen Sie die Bildschirmanweisungen und bewegen Sie Ihr Gerät langsam in eine Richtung.
- 5. Berühren Sie 🔍, um die Aufnahme zu beenden. Die Kamera führt alle Aufnahmen automatisch zusammen, um ein Panorama-Foto zu erstellen.

#### Fotos importieren(Verwendbar für ausgewählte **Modelle**)

Sie können Fotos von einer Kamera oder einem anderen Speichermedium (z. B. USB-Flash-Laufwerk oder Telefon) auf das HUAWEI MediaPad importieren, wobei ausschließlich ein USB OTG-Kabel verwendet werden darf.

Für den Kauf eines USB OTG-Kabels wenden Sie sich bitte an einen autorisierten Huawei-Fachhändler oder den Fachhändler, der Ihnen das Gerät verkauft hat.

Verwenden Sie ein USB OTG-Kabel, um eine Kamera mit dem HUAWEI MediaPad zu verbinden.

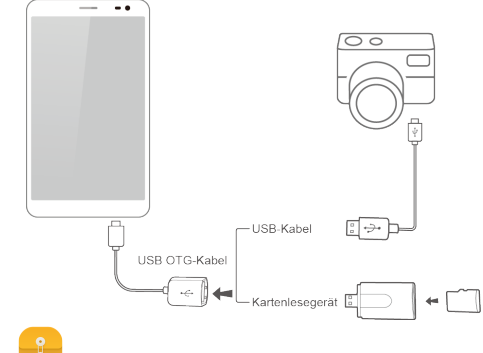

- Berühren Sie Dateien > Lokal > USB auf dem Startbildschirm des HUAWEI MediaPad.
- 2. Berühren Sie 🗇 oder 🕉 und wählen Sie die Fotos oder Ordner, die Sie auf das HUAWEI MediaPad importieren möchten.
- 3. Berühren Sie Kopieren oder Ausschneiden.
- 4. Wählen Sie, wo die Dateien gespeichert werden sollen und berühren Sie Einfügen.

#### Fotos und Videos anzeigen

In der Galerie können Sie bequem Fotos und Videos anzeigen lassen. Fotos und Videos werden automatisch im internen Speicher des HUAWEI MediaPad und auf der microSD-Karte als Referenz für Sie gesucht und organisiert.

1. Berühren Sie auf dem Startbildschirm

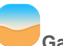

Galerie, um die Galerie zu öffnen.

 Berühren Sie ein Foto oder Video, um es als Vollbild anzuzeigen. Wischen Sie mit Ihrem Finger nach links oder rechts über den Bildschirm, um die vorherige oder nächste Datei anzuzeigen.

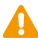

i

Ziehen Sie zwei Finger zusammen oder auseinander, um Seiten zu vergrößern oder zu verkleinern.

#### Fotos oder Videos teilen

Sie können Fotos und Videos über Bluetooth oder E-Mail teilen. Beginnen Sie jetzt gleich und teilen Sie mithilfe des HUAWEI MediaPad!

- 1. Berühren Sie auf dem Startbildschirm Galerie, um die Galerie zu öffnen.
- 2. Berühren und halten Sie das Foto oder Video, das Sie teilen möchten.

#### Scannen eines QR-Codes per Kamera(Verwendbar für ausgewählte Modelle)

- 1. Berühren Sie Kamera auf dem Startbildschirm.
- 2. Erfassen Sie den QR-Code mit der Kamera.
- 3. Nach dem erfolgreichen Scan des QR-Codes berühren Sie Details ansehen.

### Scannen eines QR-Codes über die Galerie(Verwendbar für ausgewählte Modelle)

- 1. Berühren Sie Galerie auf dem Startbildschirm.
- 2. Wählen Sie ein QR-Code-Foto aus.
- 3. Berühren Sie das Foto.
- 4. Berühren Sie Details ansehen.

### 11 Benutzerdefinierte Einstellungen

#### Ändern des Designs

Das HUAWEI MediaPad bietet mehrere Designs, sodass Sie das Aussehen Ihres Geräts so oft ändern können, wie Sie möchten.

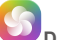

- 1. Berühren Sie **Designs** auf dem Startbildschirm.
- Streichen Sie nach links oder rechts, um verschiedene lokale Designs und Online-Designs zu durchsuchen. (Verwendbar f
  ür ausgew
  ählte Modelle)
- Wählen Sie das gewünschte Design aus. Berühren Sie dann

#### Widgets zum Startbildschirm hinzufügen

Sie können Widgets wie den Kalender oder Lesezeichen zum Startbildschirm hinzufügen.

- 1. Berühren und halten Sie auf dem Startbildschirm einen leeren Bereich.
- 2. Berühren Sie Widgets.
- 3. Ziehen Sie ein Widget auf den Startbildschirm und lassen Sie den Finger los.

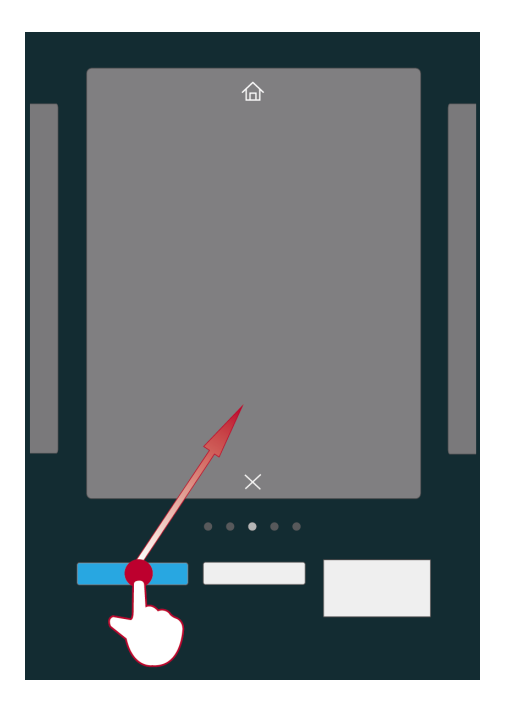

#### Verwalten von Startbildschirmen

Führen Sie auf dem Startbildschirm drei Finger zusammen, um die Miniaturansichten auf dem Startbildschirm anzuzeigen.

- Einrichten des standardmäßigen Startbildschirms: Berühren Sie 🟠 unten auf dem Startbildschirm und wählen Sie den aktuellen Startbildschirm als standardmäßigen Startbildschirm aus.
- Verschieben eines Startbildschirms: Berühren und halten Sie den Startbildschirm, bis Ihr Gerät vibriert. Ziehen Sie dann die Startbildschirme, um ihre Positionen anzupassen.
- Hinzufügen eines Startbildschirms: Berühren Sie +, um einen Startbildschirm hinzuzufügen.
- $\bullet$  Löschen eines Startbildschirms: Berühren Sie  $\,\times\,,$  um einen leeren Startbildschirm zu löschen.

#### Klingeltöne festlegen

- 1. Berühren Sie auf dem Startbildschirm Einstellungen > Töne.
- 2. Wählen Sie die gewünschte Art von Klingelton aus.
- Folgen Sie den Anweisungen auf dem Bildschirm, um Ihre Lieblingsmusik oder aufnahme als Klingelton auszuwählen.

#### Schriftgrößen festlegen

- 1. Berühren Sie auf dem Startbildschirm
- 2. Berühren Sie Schriftgröße.
- 3. Wählen Sie die gewünschte Schriftgröße.

#### Bildschirmhelligkeit einstellen

- 1. Berühren Sie auf dem Startbildschirm Einstellungen > Display > Helligkeit.
- 2. Führen Sie im eingeblendeten Dialogfeld eine der folgenden Aktionen durch:
- Markieren Sie das Kontrollkästchen Automatische Helligkeit, damit Ihr Gerät die Bildschirmhelligkeit automatisch basierend auf dem Umgebungslicht anpasst.(Verwendbar für ausgewählte Modelle)
- Ziehen Sie den Regler nach links oder rechts, um die Bildschirmhelligkeit manuell anzupassen.

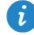

Sie können auch das Benachrichtigungsfeld öffnen, um die Bildschirmhelligkeit schnell über die Wechselverknüpfung zu ändern.

Einstellungen > Display.

#### Einstellen des Dateisafes

Der Dateisafe sorgt dafür, dass wichtige Dateien vertraulich und sicher behandelt werden.

- Berühren Sie Dateien auf dem Startbildschirm.
- 2. Unter Kategorien oder Lokal berühren Sie Tresor.
- 3. Berühren Sie Aktivieren.
- Befolgen Sie die Bildschirmanweisungen, um Ihr Safepasswort und Ihre Sicherheitsfrage einzurichten, und berühren Sie dann Fertig.
- 5. Berühren Sie Hinzufügen.
- Befolgen Sie die Bildschirmanweisungen und wählen Sie die Dateien aus, die dem Safe hinzugefügt werden sollen.
- 7. Berühren Sie HINZUFÜGEN, um dem Safe Dateien hinzuzufügen.

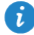

Rufen Sie den Dateisafe auf, berühren Sie **Einstellungen > Tresor zerstören** und befolgen Sie die Bildschirmanweisungen, um den Safe zu vernichten. Um Dateien vor der Vernichtung des Safes zu entfernen, wählen Sie **Dateien entfernen** aus.

### Einrichten des Datenschutzes(Verwendbar für ausgewählte Modelle)

Wenn sich private Daten auf Ihrem Gerät befinden, die vor anderen verborgen werden sollen, können Sie den Datenschutz aktivieren und zwei unterschiedliche Passwörter festlegen: eines für Sie selbst, das andere für Gäste. Inhalt, den Sie als privat definieren, wird vor Benutzern mit Gastpasswort-Anmeldung verborgen.

1. Berühren Sie Einstellungen > Sicherheit auf dem Startbildschirm.

- 2. Berühren Sie Datenschutz > Los geht's.
- 3. Wählen Sie ein Passwortformat aus.
- Befolgen Sie die Bildschirmanweisungen und geben Sie Ihr Besitzerpasswort und das Gastpasswort ein.
- Stellen Sie unter Private Daten festlegen Ihre privaten Kontakte, Alben und Anwendungen ein.

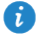

Um den Datenschutz zu deaktivieren, entsperren Sie Ihr HUAWEI MediaPad mit dem Besitzerpasswort. Rufen Sie den Bildschirm **Datenschutz** auf, geben Sie das Besitzerpasswort ein und deaktivieren Sie dann **Datenschutz**. Nach der Deaktivierung des Datenschutzes fungiert Ihr Besitzerpasswort als Passwort zur Bildschirmentsperrung und das Gastpasswort wird ungültig.

# 12 Dateifreigabe

#### Dateien über WLAN Direct freigeben

WLAN Direct ist eine Funktion zur Verbindung drahtloser Geräte über ein WLAN-Netzwerk. Nachdem die drahtlosen Geräte verbunden sind, können Sie schnell Dateien zwischen ihnen austauschen.

1. Berühren Sie auf dem Startbildschirm Einstellungen > WLAN.

 Berühren Sie die Taste neben WLAN oder ziehen Sie die Taste auf , um WLAN zu aktivieren.

- 3. Berühren Sie ∯. Aktivieren Sie auf dem Empfangsgerät WLAN Direct. Das HUAWEI MediaPad sucht anschließend automatisch nach verfügbaren Geräten.
- 4. Wählen Sie das Gerät, das mit Ihrem HUAWEI MediaPad gekoppelt werden soll.
- Berühren und halten Sie auf dem HUAWEI MediaPad die Datei, die Sie teilen möchten. Berühren Sie Teilen > WLAN Direct in dem eingeblendeten Menü "Optionen".
- Wählen Sie in dem eingeblendeten Menü "Optionen" das gewünschte Gerät und berühren Sie schließlich die Taste auf dem Gerät, um die Datei zu empfangen.

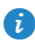

Falls Ihr HUAWEI MediaPad und das Gerät mit dem selben WLAN-Netzwerk verbunden sind und auf beiden WLAN Direct aktiviert ist, können Sie Dateien direkt zwischen den beiden Geräten austauschen; ein Koppeln ist in dem Fall nicht erforderlich.

#### Dateien über Bluetooth freigeben

- 1. Berühren Sie auf dem Startbildschirm Einstellungen > Bluetooth.
- Berühren Sie die Taste neben Bluetooth oder ziehen Sie die Taste auf , um Bluetooth zu aktivieren.
- Wählen Sie das Gerät, das mit Ihrem HUAWEI MediaPad und dem Gerät gekoppelt werden soll.
- Berühren und halten Sie auf dem HUAWEI MediaPad die Datei, die Sie teilen möchten. Berühren Sie Teilen > Bluetooth in dem eingeblendeten Menü "Optionen".
- 5. Wählen Sie in dem eingeblendeten Menü "Optionen" das gewünschte Gerät. Berühren Sie auf den Gerät die entsprechende Taste, um die Datei zu empfangen.

### Mehrfachbildschirm-Anzeige(Verwendbar für ausgewählte Modelle)

Sie können Fotos, Videos oder Spiele auf Ihrem HUAWEI MediaPad auf einen großen Bildschirm, wie einen Fernseher, mithilfe von Push übertragen, um sie komfortabler betrachten zu können. Wenn Ihr Fernseher HDMI und eine Auflösung von mindestens 720p unterstützt, können Sie ihn mit einem HUAWEI MediaQ für eine Mehrfachbildschirm-Anzeige nutzen.

- 1. Schließen Sie den HUAWEI MediaQ mit einem HDMI-Kabel am Fernseher an.
- Schalten Sie den HUAWEI MediaQ und den Fernseher ein und schalten Sie den Fernseher um auf HDMI-Eingang. Die Hauptbedienoberfläche des HUAWEI MediaQ wird auf dem Fernseher angezeigt.
- Verbinden Sie auf eine der im Folgenden beschriebenen Weisen das HUAWEI MediaPad mit demselben WLAN-Netzwerk wie der HUAWEI MediaQ:
- Verbinden Sie das HUAWEI MediaPad mit dem durch den HUAWEI MediaQ eingerichteten WLAN-Netzwerk. Den Namen des WLAN-Netzwerks und das Passwort des HUAWEI MediaQ finden Sie in der oberen linken Ecke des Fernsehgeräts.

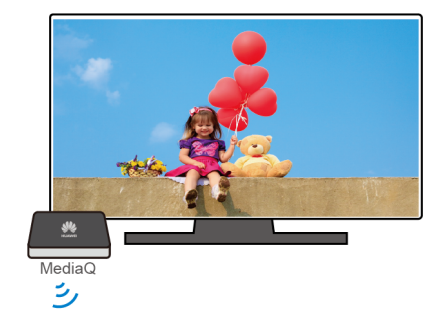

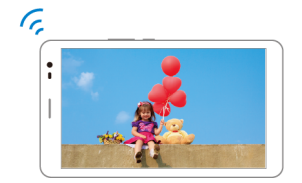

 Verbinden Sie das HUAWEI MediaPad und den HUAWEI MediaQ mit Ihrem WLAN-Heimnetzwerk.

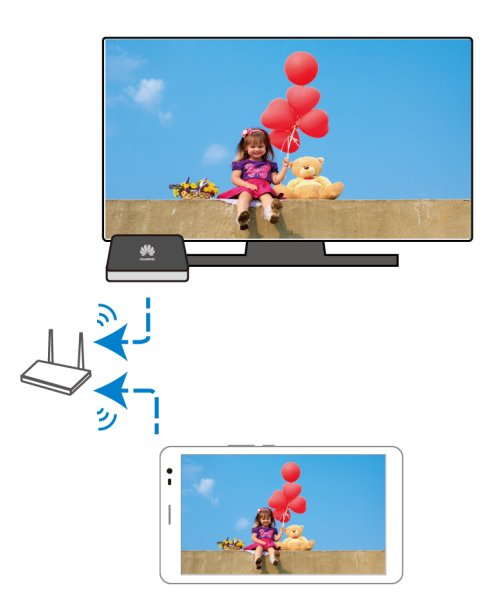

- Wischen Sie auf dem Startbildschirm des HUAWEI MediaPad von der Statusleiste aus nach unten, um das Benachrichtigungsfeld zu öffnen.
- 5. Öffnen Sie das Benachrichtigungsfeld. Berühren Sie unter "Verknüpfungen" die Option

, wählen Sie das Empfangsgerät aus und starten Sie die Anzeige mit dem Mehrfachbildschirm.

1

Nähere Einzelheiten entnehmen Sie bitte dem Benutzerhandbuch zum HUAWEI MediaQ.

#### Dateien von einem Computer kopieren

Schließen Sie das HUAWEI MediaPad mit einem USB-Kabel an einen Computer an. Streichen Sie von der Statusleiste nach unten, um das Benachrichtigungsfeld anzuzeigen. Folgen Sie den Anweisungen auf dem Bildschirm des HUAWEI MediaPad, um eine Verbindungsmethode auszuwählen. Sie können anschließend Dateien zwischen dem HUAWEI MediaPad und dem Computer übertragen.

| Verbindung<br>smodus | Funktion                                                                                                    | Vorgang                                                                                                    |
|----------------------|----------------------------------------------------------------------------------------------------|----------------------------------------------------------------------------------------------------|
| Fotos                | Sie können die auf dem HUAWEI<br>MediaPad gespeicherten<br>Bilddateien auf dem Computer<br>anzeigen und verwalten.                                                                                                    | Klicken Sie auf den neu angezeigten<br>Laufwerksbuchstaben auf dem<br>Computer. Übertragen Sie<br>anschließend Bilddateien zwischen<br>dem HUAWEI MediaPad und dem<br>Computer.                                                                                                    |
| Dateien              | <ul> <li>Sie können die auf dem<br/>HUAWEI MediaPad und der<br/>microSD-Karte gespeicherten<br/>Dateien auf dem Computer<br/>anzeigen und verwalten.</li> <li>Sie können die auf dem<br/>HUAWEI MediaPad und der<br/>microSD-Karte gespeicherten<br/>Multimediadateien mit<br/>Windows Media Player 11<br/>oder einer neueren Version<br/>auf dem Computer anzeigen<br/>und verwalten.</li> </ul> | <ul> <li>Klicken Sie auf den neu<br/>angezeigten<br/>Laufwerksbuchstaben auf dem<br/>Computer. Übertragen Sie<br/>anschließend Dateien zwischen<br/>dem HUAWEI MediaPad und dem<br/>Computer.</li> <li>Starten Sie Windows Media<br/>Player auf dem Computer. Folgen<br/>Sie den Anweisungen auf dem<br/>Bildschirm, um Multimediadateien<br/>zwischen dem HUAWEI<br/>MediaPad und dem Computer zu<br/>übertragen.</li> </ul> |
| USB Drive            | Sie können die auf der microSD-<br>Karte gespeicherten Dateien auf<br>dem Computer anzeigen und<br>verwalten.<br>① Diese Methode steht nur dann<br>zur Verfügung, wenn eine<br>microSD-Karte in das HUAWEI<br>MediaPad eingesetzt ist                                                                                                    | Klicken Sie auf den neu angezeigten<br>Laufwerksbuchstaben auf dem<br>Computer. Sie können anschließend<br>Dateien zwischen der microSD-Karte<br>und dem Computer übertragen.                                                                                                    |

# 13 Einstellungen

### Bewegungssteuerung (Verwendbar für ausgewählte Modelle)

Mit der Bewegungssteuerung können Sie das HUAWEI MediaPad mit einfachen Bewegungen steuern. Beispiel: Stummschalten des Telefons oder schnelles Annehmen und Tätigen von Anrufen.

1. Berühren Sie auf dem Startbildschirm

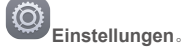

- 2. Berühren Sie Bewegungssteuerung.
- Wählen Sie auf dem Bildschirm Bewegungssteuerung eine Option und wählen Sie anschließend eine Bewegung, um sie zu aktivieren.

#### Zeit bis zum Bildschirmtimeout festlegen

Sie können eine Zeit bis zum Bildschirmtimeout festlegen, sodass der Bildschirm des HUAWEI MediaPad automatisch ausgeschaltet wird, um Strom zu sparen.

- 1. Berühren Sie auf dem Startbildschirm Einstellungen > Display > Ruhezustand.
- 2. Wählen Sie einen Zeitbereich für das Timeout.

#### Bildschirmsperre festlegen

- 1. Berühren Sie auf dem Startbildschirm & Kennwörter.
- 2. Folgen Sie zum Festlegen der Bildschirmsperre den Anweisungen auf dem Bildschirm.

Einstellungen > Alle > Bildschirmsperre

Ist eine Bildschirmsperre festgelegt, wird der Bildschirm automatisch gesperrt, wenn das HUAWEI MediaPad für einen bestimmten Zeitraum nicht verwendet wird. Sie können auch die Netztaste berühren, um den Bildschirm zu sperren.

#### Lautstärke einstellen

Sie können die Lautstärke für den Klingelton, Medien, Alarme und Benachrichtigungen festlegen.

- 1. Berühren Sie auf dem Startbildschirm Einstellungen > Töne > Lautstärke.
- 2. Ziehen Sie den Regler nach links oder rechts, um die Lautstärke anzupassen.

Sie können auch die Lautstärketasten verwenden, um die Lautstärke der laufenden Anwendungen anzupassen.

#### Stromsparmodus aktivieren

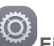

1. Berühren Sie Einstellungen > Energiesparen auf dem Startbildschirm.

2. Wählen Sie einen Stromsparmodus aus.

#### Speicherstatus überprüfen

Bevor Sie eine große Datei in den internen Speicher des HUAWEI MediaPad oder auf die microSD-Karte verschieben, überprüfen Sie den noch verfügbaren Speicherplatz.

- 1. Berühren Sie auf dem Startbildschirm Einstellungen.
- 2. Berühren Sie Speicher, um Speicherinformationen anzuzeigen.

#### Datum und Uhrzeit einstellen

- 1. Berühren Sie auf dem Startbildschirm Einstellungen > Datum & Uhrzeit.
- 2. Heben Sie die Auswahl des Kontrollkästchens Autom. Datum/Uhrzeit auf.
- Folgen Sie den Anweisungen auf dem Bildschirm, um das Datum und die Uhrzeit einzustellen.

Wenn für das HUAWEI MediaPad eine automatische Aktualisierung von Datum und Uhrzeit festgelegt ist, ruft das Gerät die Datums- und Zeitinformationen aus dem Netzwerk ab und aktualisiert sie entsprechend Ihrer Zeitzone. In diesem Fall können Sie die auf Ihrem HUAWEI MediaPad angezeigte Zeitzone, das Datum oder die Uhrzeit nicht manuell ändern.

#### microSD-Karten formatieren

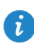

1

Sichern Sie wichtige Daten, bevor Sie eine microSD-Karte formatieren.

- 1. Berühren Sie auf dem Startbildschirm Einstellungen.
- 2. Berühren Sie Speicher > Meine SD-Karte > SD-Karte löschen.

#### Werkseinstellungen wiederherstellen

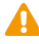

Durch die Wiederherstellung der Werkseinstellungen des HUAWEI MediaPad werden alle Ihre persönlichen Daten gelöscht, einschließlich Ihrer Konten, Ihren System- und Anwendungseinstellungen und Ihre installierten Anwendungen. Sichern Sie vor der Wiederherstellung der Werkseinstellungen alle wichtigen Daten auf Ihrem HUAWEI MediaPad.

1. Berühren Sie auf dem Startbildschirm

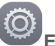

Einstellungen > Sichern & zurücksetzen.

 Berühren Sie Auf Werkeinstellungen zurücksetzen und folgen Sie den Anweisungen auf dem Bildschirm, um Daten zu sichern oder direkt die Werkseinstellungen wiederherzustellen.

#### Das HUAWEI MediaPad aktualisieren

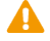

- Bei einer Aktualisierung des HUAWEI MediaPad werden möglicherweise alle darauf vorhandenen Daten gelöscht. Sichern Sie vor einer Aktualisierung des HUAWEI MediaPad wichtige Daten.
- Falls Sie f
  ür die Aktualisierung des Systems nicht autorisierte Software verwenden, kann es zu einem Aktualisierungsfehler oder einem Verlust Ihrer pers
  önlichen Informationen kommen. Aktualisieren Sie das HUAWEI MediaPad online oder verwenden Sie autorisierte Software.

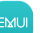

- Berühren Sie WerKzeuge > Updateprogramm auf dem Startbildschirm, um die Systeminformationen anzuzeigen.
- Berühren Sie Nach updates suchen. Wenn eine neue Version verfügbar ist, befolgen Sie die Bildschirmanweisungen, um eine Online-Aktualisierung durchzuführen. Sie

können auch — > Lokales Update auswählen, um das System mit einem lokalen Update-Paket zu aktualisieren.

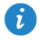

Informationen zur Aktualisierung mit einem Iokalen Update-Paket finden Sie in den im Paket enthaltenen Aktualisierungsanleitungen.

### 14 Persönliche Daten und Datensicherheit

Bei Verwendung einiger Funktionen oder Drittanwendungen können Ihre persönlichen Informationen und Daten verloren gehen oder Dritten zugänglich werden. Wir empfehlen verschiedene Maßnahmen zum Schutz Ihrer persönlichen und vertraulichen Daten.

- Bewahren Sie Ihr Gerät an einem sicheren Ort auf, damit es von Unbefugten nicht benutzt werden kann.
- Sperren Sie den Bildschirm Ihres Geräts und richten Sie ein Passwort oder Freischaltmuster ein, um ihn wieder aktivieren zu können.
- Sichern Sie die persönlichen Daten auf Ihrer SIM-/UIM-Karte, Speicherkarte oder im Speicher Ihres Geräts regelmäßig. Wenn Sie Ihr Gerät wechseln, verschieben oder löschen Sie alle persönlichen Daten von Ihrem alten Gerät.
- Wenn Sie befürchten, dass sich in Nachrichten oder E-Mails von Unbekannten Viren befinden, löschen Sie die Nachrichten, ohne sie zu öffnen.
- Wenn Sie mit Ihrem Gerät im Internet surfen, vermeiden Sie Websites, die ein Sicherheitsrisiko bergen könnten, um einen Diebstahl Ihrer persönlichen Daten zu verhindern.
- Wenn Sie Dienste wie WLAN oder Bluetooth zur Anbindung verwenden, legen Sie f
  ür diese Ger
  äte Passwörter fest, um unberechtigte Zugriffe zu verhindern. Wenn diese Dienste nicht ben
  ötigt werden, schalten Sie sie aus.
- Installieren oder aktualisieren Sie die Sicherheitssoftware des Geräts regelmäßig und führen Sie Virenscans durch.
- Beschaffen Sie Fremdanwendungen nur von legitimen Quellen. Überprüfen Sie heruntergeladene Fremdanwendungen auf Viren.
- Installieren Sie von Huawei oder externen Service-Anbietern herausgegebene Sicherheitsprogramme oder Patches.
- Einige Anwendungen benötigen und senden Standortdaten. Dadurch können eventuell Dritte in der Lage sein, Ihre Standortdaten zu veröffentlichen.
- Ihr Gerät verfügt eventuell über eine Erkennung und Diagnosedaten für die Anbieter von Drittanwendungen. Drittanbieter nutzen diese Daten, um ihre Produkte und Dienste zu verbessern.
- Wenn Sie sich Sorgen wegen der Sicherheit Ihrer persönlichen Informationen und Daten machen, wenden Sie sich an mobile@huawei.com.

# 15 Rechtliche Hinweise

#### Copyright © Huawei Technologies Co., Ltd. 2015. Alle Rechte vorbehalten.

Weitergabe oder Vervielfältigung dieser Bedienungsanleitung oder von Teilen daraus sind, zu welchem Zweck und in welcher Form auch immer, ohne die ausdrückliche schriftliche Genehmigung von Huawei Technologies Co., Ltd. ("Huawei") nicht gestattet.

Das in dieser Anleitung beschriebene Produkt kann urheberrechtlich geschützte Software der Huawei und/oder anderer Lizenzgeber enthalten. Die Kunden sind nicht berechtigt, die Software auf irgendeine Weise zu vervielfältigen, zu verbreiten, zu ändern, zu dekompilieren, zu disassemblieren, zu entschlüsseln, zu extrahieren, zurückzuentwickeln, zu vermieten, abzutreten oder eine Unterlizenz dafür zu gewähren, sofern diese Beschränkungen nicht nach geltendem Recht untersagt sind oder der jeweilige Urheberrechtsinhaber diesen Tätigkeiten zugestimmt hat.

#### Marken und Genehmigungen

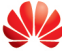

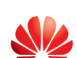

HUAWEI, HUAWEI und Sind Marken oder eingetragene Marken von Huawei Technologies Co., Ltd.

Android<sup>™</sup> ist eine Marke von Google Inc.

LTE ist eine Marke von ETSI.

Die Wortmarke Bluetooth<sup>®</sup> und die Logos sind eingetragene Marken von Bluetooth SIG, Inc. und Huawei Technologies Co., Ltd. verwendet sie unter Lizenz.

Weitere aufgeführte Marken, Produkt-, Dienstleistungs- und Firmennamen sind Eigentum der jeweiligen Inhaber.

#### Hinweis

Einige der hier beschriebenen Merkmale des Produkts und seiner Zubehörteile sind von der installierten Software sowie den Kapazitäten und Einstellungen des lokalen Netzes abhängig und können daher von den lokalen Netzbetreibern bzw. Netzanbietern deaktiviert oder eingeschränkt werden.

Daher ist es möglich, dass die Beschreibungen in diesem Dokument nicht genau mit denen für das von Ihnen erworbene Produkt oder das Zubehör geltenden Beschreibungen übereinstimmen.

Huawei behält sich das Recht vor, alle Informationen oder Spezifikationen in dieser Anleitung ohne vorherige Ankündigung und ohne Gewähr zu ändern.

#### Hinweis zu Software von Drittherstellern

Huawei ist nicht Eigentümer des Urheberrechts an Software und Anwendungen von Drittherstellern, die im Lieferumfang dieses Produkts enthalten sind. Deshalb übernimmt Huawei keinerlei Garantie für diese Software und Anwendungen von Drittherstellern. Huawei bietet keinen Support für Kunden, die diese Software und Anwendungen von Drittherstellern nutzen, und übernimmt auch keinerlei Verantwortung oder Haftung für die Funktionen dieser Software und Anwendungen von Drittherstellern.

Die über Software und Anwendungen von Drittherstellern bereitgestellten Dienste können jederzeit unterbrochen oder beendet werden und Huawei garantiert nicht die Verfügbarkeit von Inhalten oder Diensten. Die von Drittanbietern über das Netz oder über

Übertragungsmittel zur Verfügung gestellten Inhalte und Leistungen liegen außerhalb der Kontrolle von Huawei. Es wird hiermit ausdrücklich darauf verwiesen, dass Huawei soweit gesetzlich zulässig keine Entschädigung oder Haftung für von Drittanbietern angebotene Dienste bzw. die Unterbrechung oder Beendigung von Inhalten oder Diensten von Drittanbietern übernimmt. Huawei haftet nicht für Gesetzlichkeit, Qualität oder andere Aspekte von auf diesem Produkt installierter Software oder für in irgendeiner Form hoch- oder heruntergeladene Drittherstellerwerke, wie etwa Texte, Bilder, Videos oder Software usw. Kunden tragen das Risiko für jegliche Auswirkungen, etwa der mangelnden Kompatibilität zwischen der Software und diesem Produkt, die sich aus der Installation von Software oder dem Hochoder Herunterladen von Drittherstellerwerken ergeben.

Diese Produkt basiert auf der quelloffenen Android™-Plattform. Huawei hat erforderliche Änderungen an dieser Plattform vorgenommen. Deshalb unterstützt dieses Produkt möglicherweise nicht alle Funktionen, die vom standardmäßigen Android-Betriebssystem unterstützt werden, oder ist mit Software von Drittanbietern möglicherweise inkompatibel. Huawei bietet keine Gewährleistung oder Zusicherung in Bezug auf die Kompatibilität und schließt ausdrücklich jegliche Haftung in diesem Zusammenhang aus.

#### HAFTUNGSAUSSCHLUSS

FÜR DEN INHALT DIESES DOKUMENTS WIRD KEINE GEWÄHR ÜBERNOMMEN. SOFERN DIES NICHT VON GELTENDEN GESETZEN VORGESCHRIEBEN IST, WIRD KEINE GARANTIE, WEDER AUSDRÜCKLICH NOCH IMPLIZIERT, FÜR DIE RICHTIGKEIT, DIE ZUVERLÄSSIGKEIT ODER DEN INHALT DIESES HANDBUCHS GEGEBEN. DIES BEZIEHT SICH, EINSCHLIESSLICH ABER NICHT AUSSCHLIESSLICH, AUF IMPLIZITE GARANTIEN FÜR DIE GEBRAUCHSTAUGLICHKEIT UND EIGNUNG FÜR EINEN SPEZIELLEN ZWECK.

HUAWEI HAFTET SOWEIT GESETZLICH ZULÄSSIG NICHT FÜR SPEZIELLE, BEILÄUFIG ENTSTANDENE, INDIREKTE ODER FOLGESCHÄDEN, ENTGANGENE GEWINNE, GESCHÄFTE, EINNAHMEN, DATEN, GOODWILL ODER ANTIZIPIERTE EINSPARUNGEN.

DIE MAXIMALE HAFTUNG VON HUAWEI, DIE SICH AUS DER VERWENDUNG DES IN DIESEM DOKUMENT BESCHRIEBENEN PRODUKTS ERGIBT, IST AUF DEN BETRAG BEGRENZT, DEN DER KUNDE FÜR DEN ERWERB DIESES PRODUKTS GEZAHLT HAT. FÜR DIE HAFTUNG BEI KÖRPERVERLETZUNGEN GILT DIESE EINSCHRÄNKUNG NUR SOWEIT GESETZLICH ZULÄSSIG.

#### Import- und Exportbestimmungen

Die Kunden müssen alle geltenden Aus- und Einfuhrgesetze und -vorschriften einhalten und sind für die Einholung der erforderlichen behördlichen Genehmigungen und Lizenzen für Ausfuhr, Wiederausfuhr oder Einfuhr des in dieser Anleitung genannten Produkts verantwortlich, einschließlich der darin enthaltenen Software und technischen Daten.

#### Datenschutzrichtlinie

Damit Sie besser verstehen, wie wir Ihre persönlichen Daten schützen, lesen Sie bitte die Datenschutzrichtlinie unter http://consumer.huawei.com/privacy-policy